## 「MISSION SCOPE」の使い方

■1. アプリをダウンロードし、起動させます。

デバイスは、iOS5以上のものが2台必要です。 1台が<mark>カメラ役</mark>、もう1台がモニター役となります。 iPhone2台でも、iPad2台でも、iPhone + iPad でも構いません。

例では、 カメラ役のデバイス・・・・iPhone(iPhone4S) モニター役のデバイス・・・iPad(iPad2) を使っています。

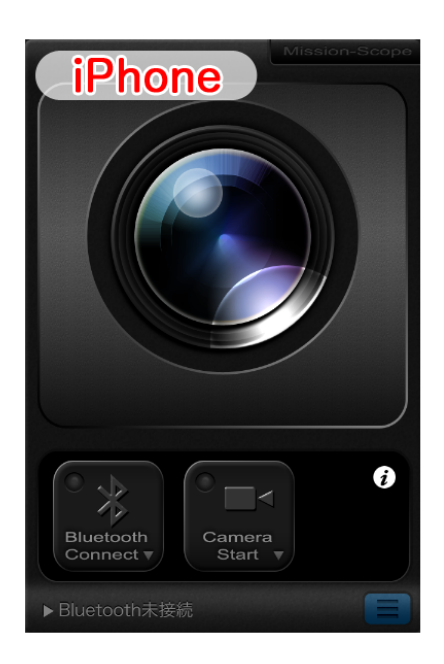

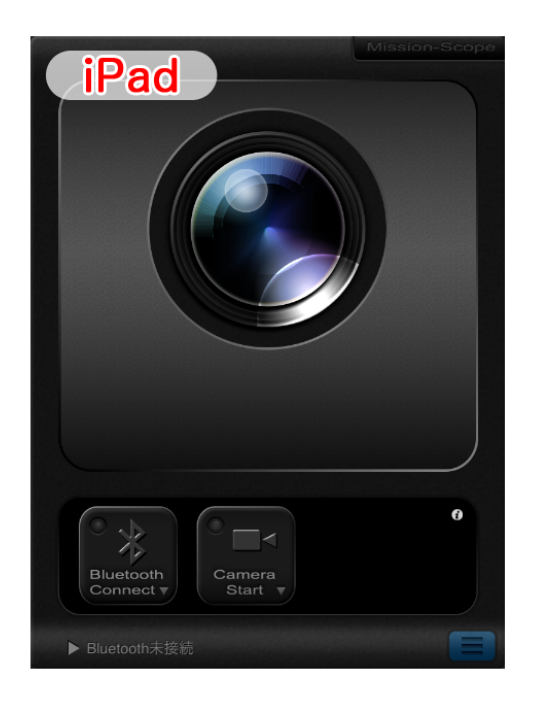

■2.

2台のデバイスの [Bluetooth Connect] ボタンを、タップします。 それぞれ「検出中…」のメッセージが、表示されます。

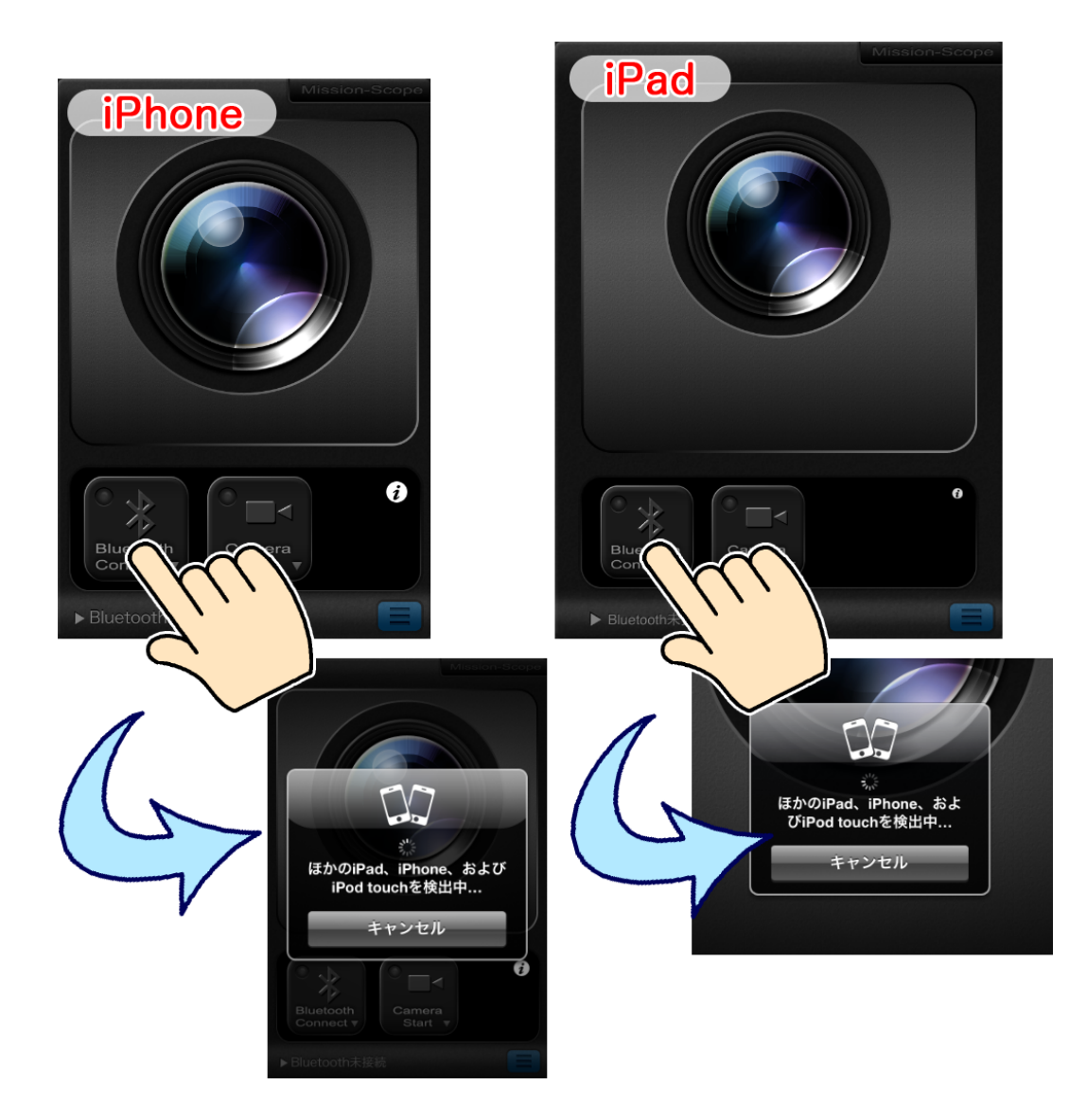

∎3.

どちらかのデバイスから、もう1台のデバイスの名前を選びます。 数秒後、選ばれた方のデバイスに「接続を許可するかどうか」を確認するメッセージが出ます。 「承認」をタップすると、Bluetooth 接続が開始されます。

下の例では、iPhoneから iPad の名前を選んで接続しています。

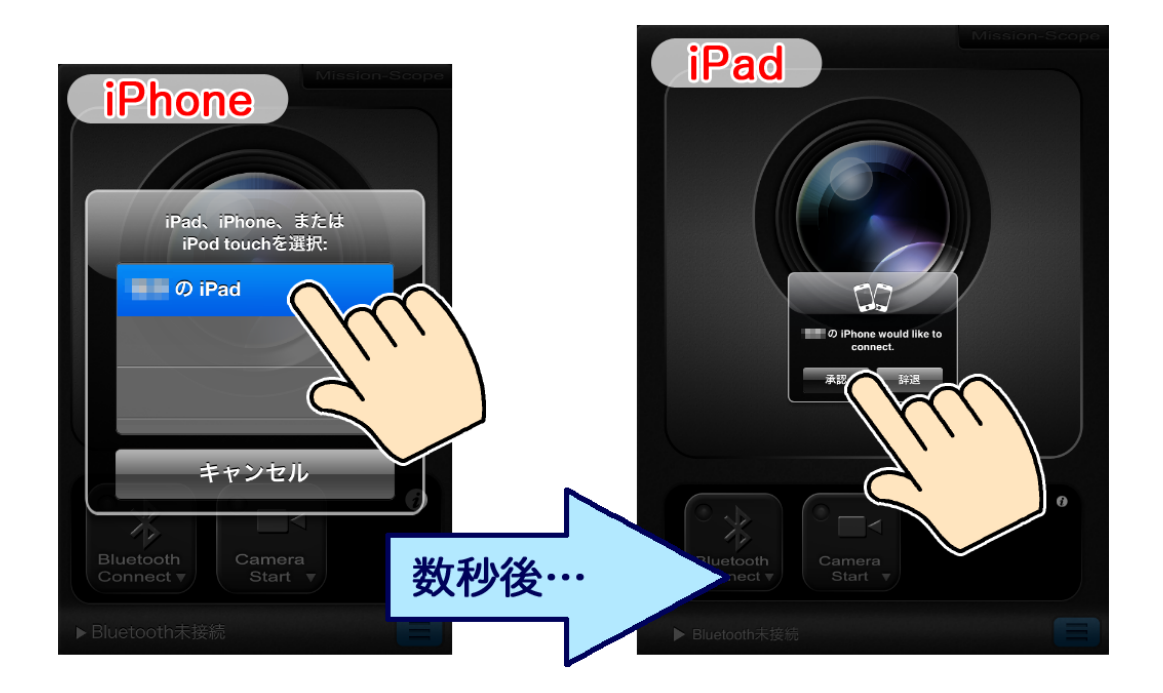

※ **[承認]** ボタンが表示されるまで、時間がかかる場合があります。 メッセージが出るまで、お待ちください。 ■4.

Bluetooth 接続が完了すると、両方のデバイスの [Bluetooth Connect] ボタンに緑色のランプが つきます。

接続を解除したい時や、アプリ起動中に接続が切れてしまった場合は、2台のデバイスの [Bluetooth Connect] ボタンをタップしてランプを消してください。

両方のデバイスのランプが消えている状態で「手順2」からやり直すと、再度接続できます。

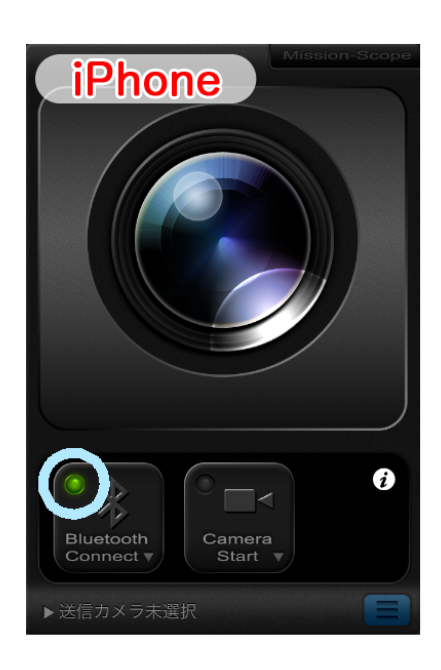

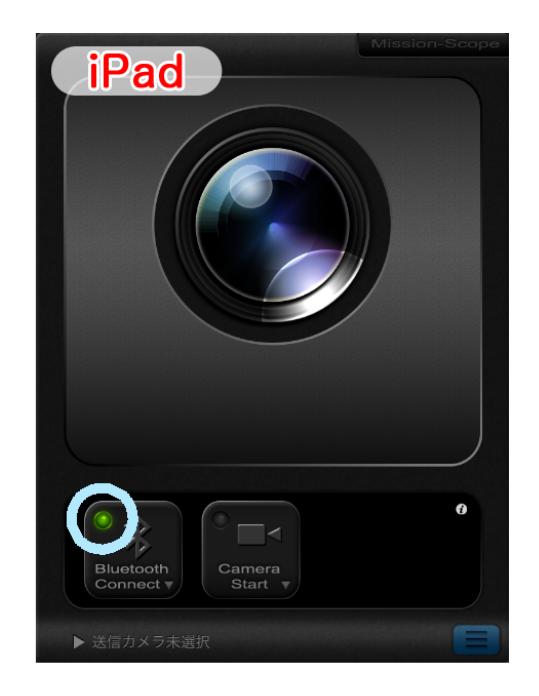

∎5.

カメラ役のデバイスの、[Camera Start] ボタンをタップします。 モニター役のデバイスは、自動的にモニター画面に切り替わって、カメラの映像を映します。

下の例では、カメラ役の iPhone からモニター役の iPad へ映像を転送しています。

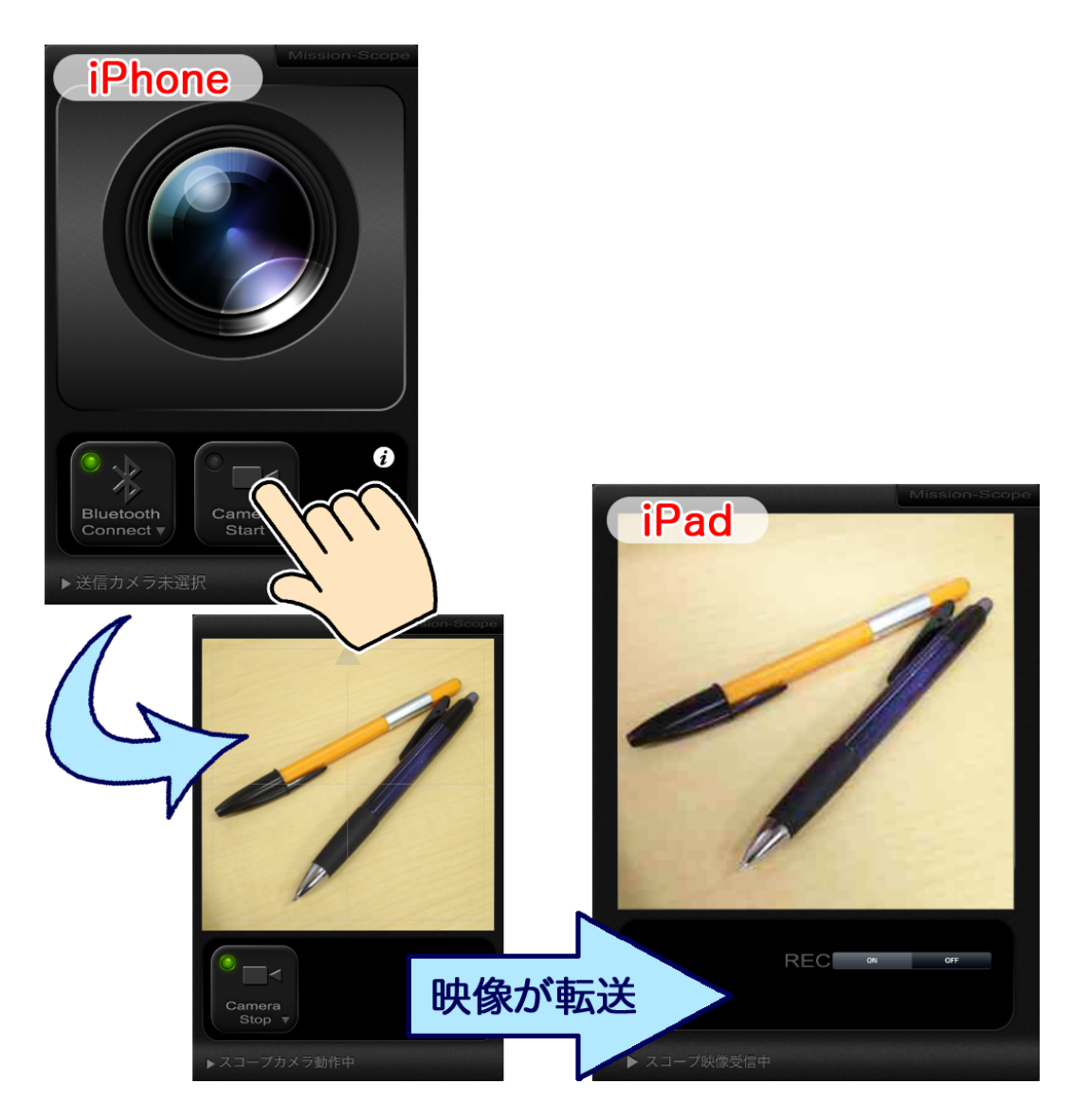

※スピーディな動作を優先させるため、映像は<mark>簡易的な動画</mark>となります。 ※ 音声は転送・保存できません。 ■6.

映像を録画する時は、モニター役のデバイスの、[REC] ボタンの [ON] をタップします。 [REC] ボタンが赤色に変わり、録画が始まります。

カメラを終了させると、録画内容が保存されます。

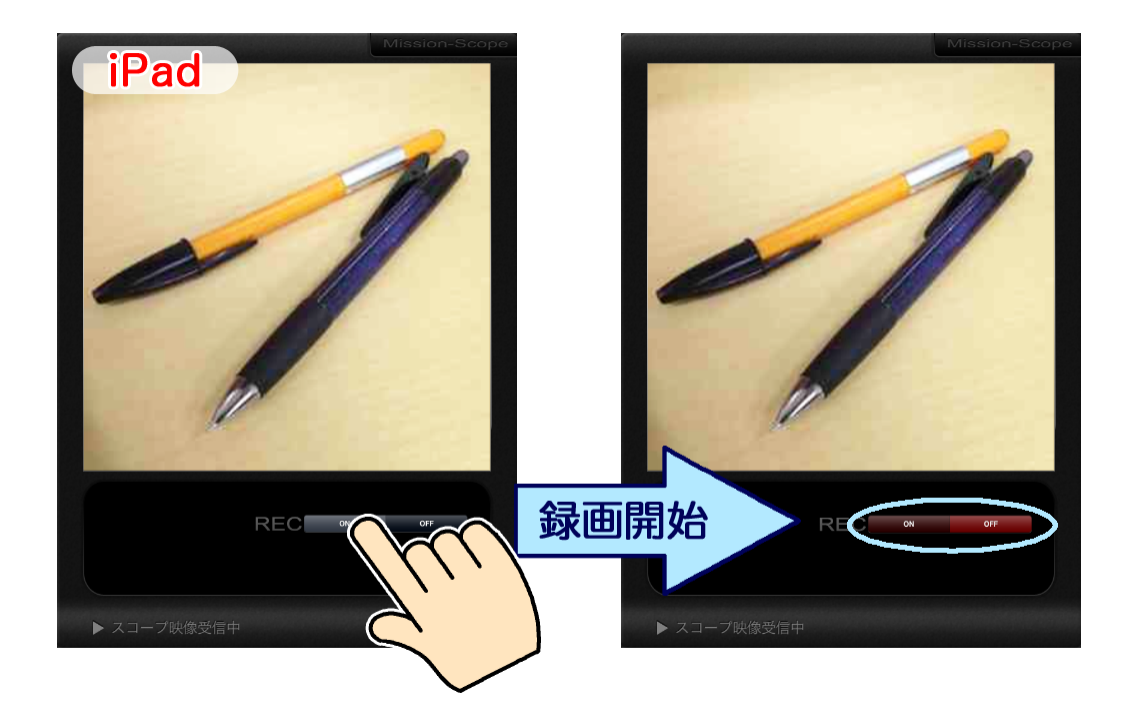

※ カメラ役・モニター役どちらかのアプリ自体を終了した場合、映像は保存されません。
必ず [Camera Stop] ボタンを使って、カメラモードを終了させてください。
※ 映像は、約 40 秒間録画できます。

制限時間を超えると、自動的に録画を停止します。

■7.

カメラを<mark>終了</mark>する時は、カメラ役のデバイスの<mark>[Camera Stop] ボタン</mark>をタップします。 カメラが終了し、待機画面に戻ります。 モニター役のデバイスも、自動的に待機画面に戻ります。

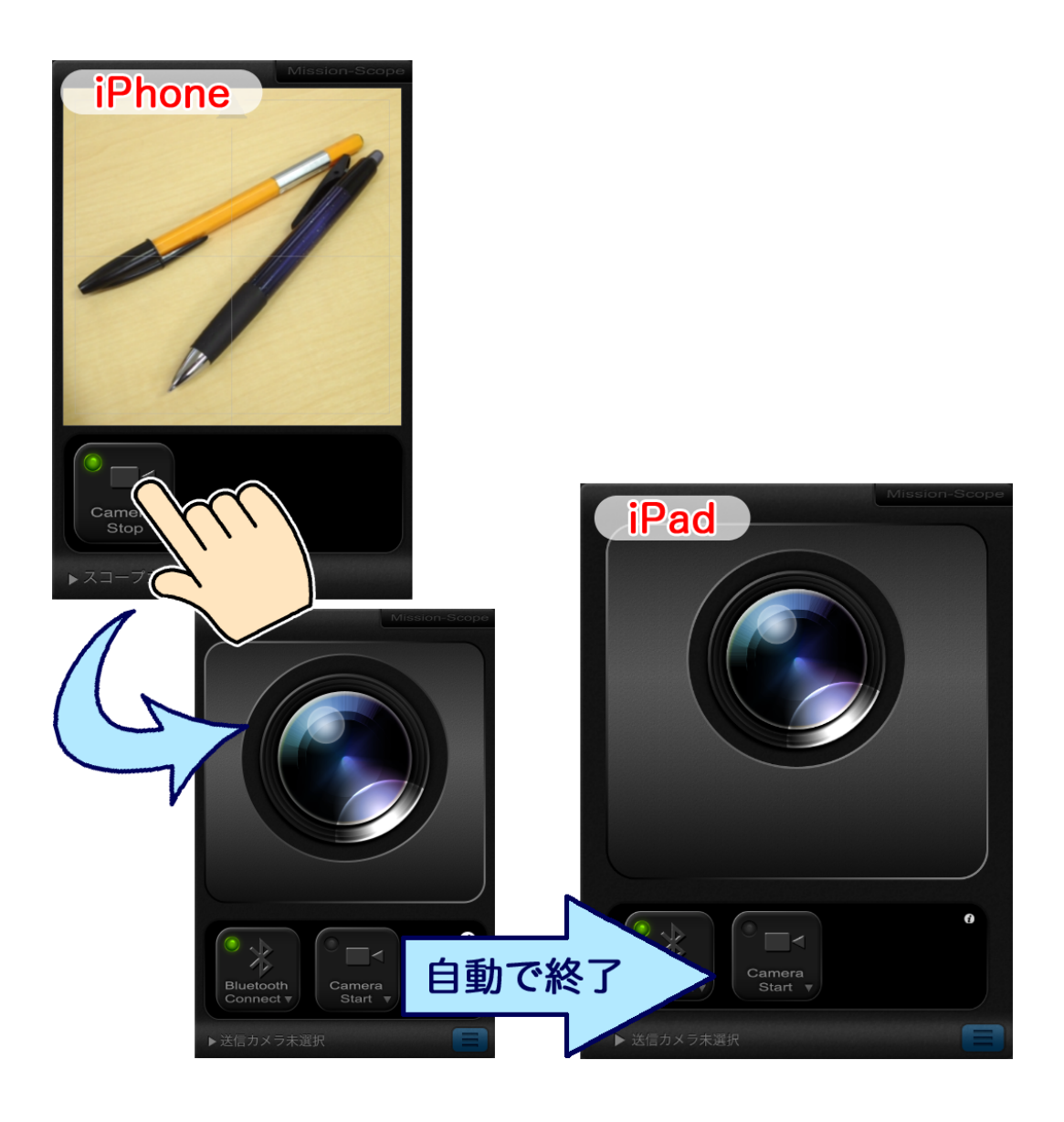

∎8.

録画した映像を見る時は、モニター役のデバイスの、待機画面右下の<mark>青いリストボタン</mark>をタップします。

映像の<mark>リスト</mark>が表示されるので、<mark>見たい映像</mark>をタップします。

下の例では、モニター役だった iPad で、録画した映像を選択しています。

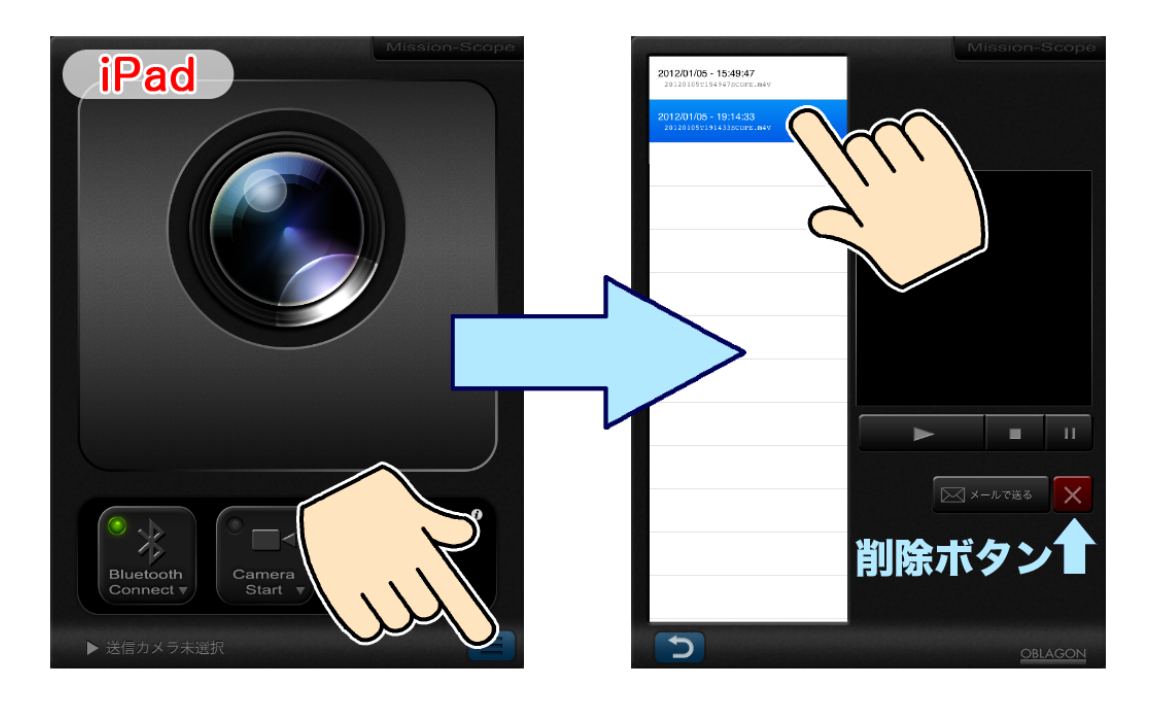

※リストから映像を選んだ状態で [×](削除)ボタンをタップすると、映像を消去できます。

■9.

録画した映像をメールで送る時は、送りたい映像をリストから選んだ状態で、【メールで送る】ボタンをタップします。

自動的にメール送信画面になるので、件名や本文を入れて送信します。

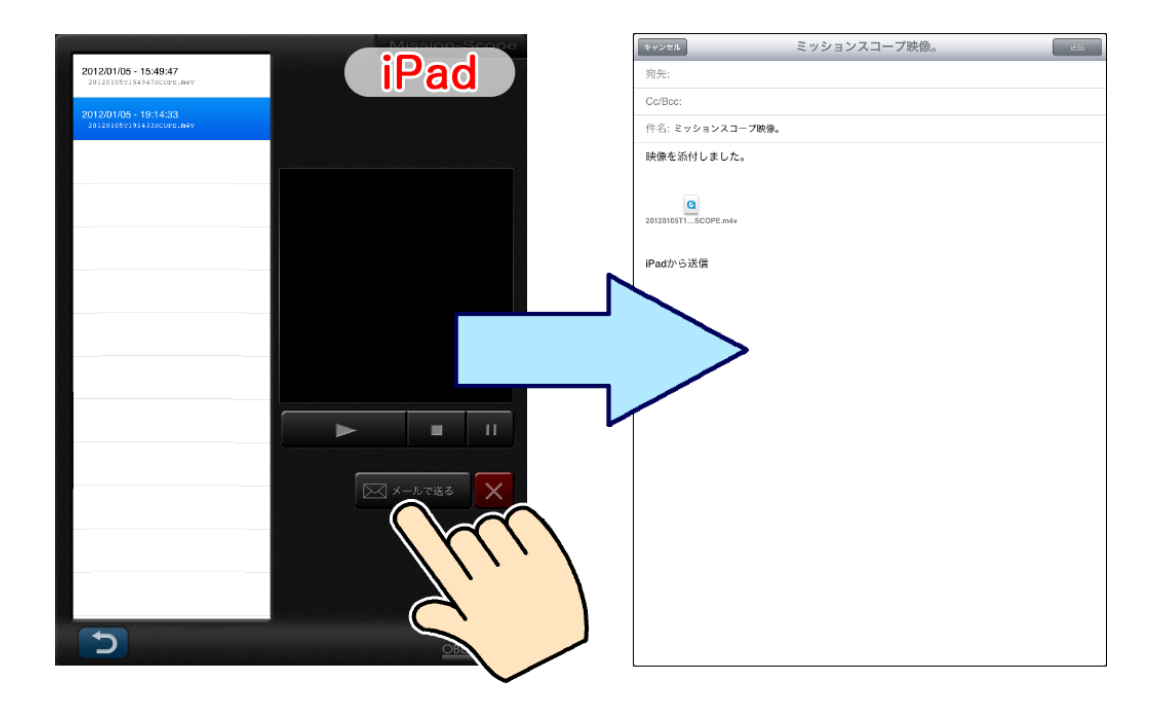

※ 映像のデータは、自動的に添付された状態になっています。

MISSION SCOPE 操作ヘルプPDF Ver.1.0.0 (2012/02/07)

OBLAGON: <u>http://oblagon.jp/</u> MISSION SCOPE: <u>http://oblagon.jp/iphone\_missionscope/</u>